## **Rithmic Certification Instructions**

Rithmic is requiring all users that access market data through their systems to electronically agree to the Market Data License and to self-certify. In order to do this you must log in via R|Trader to accept the certification. To download R|Trader please try one of the following links.

https://rithmic.com/rtrader.msi http://www.visionfinancialmarkets.com/Services/platforms/RithmicTrader.msi

Before logging into R|Trader please log out of your primary trading platform.

Once you have installed R|Trader please launch it. You will get a login screen that looks like this.

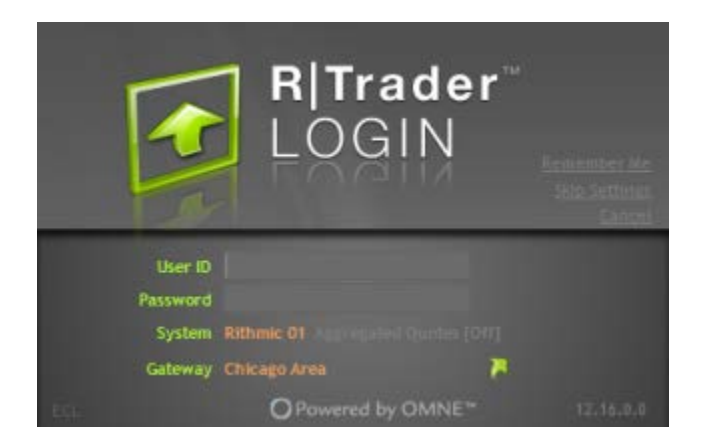

You do not need to update the System unless it is blank or you are in Paper Trading. Here are the 2 main settings:

Live trading: Rithmic 01 Paper Trading: Rithmic Paper Trading

The User ID would be the username Vision issued to you in order to connect to live market data. This username would have been emailed to you when you 1<sup>st</sup> were setup with live trading or with a demo. For live trading this username is typically the 1<sup>st</sup> letter of your 1<sup>st</sup> name, followed by your last name with the platform abbreviation at the end. Here are a few examples.

If your name was John Smith: NinjaTrader username: JSmithNT eSignal username: JSmithES Vortex username: JSmithVT

This username is CASE sensitive.

Once you log in you will receive a popup window with 2 links.

| 🔂 Unsigned Agreements                                                                                                    |                                       |                                                |                                                |        |       |
|----------------------------------------------------------------------------------------------------|---------------------------------------|------------------------------------------------|------------------------------------------------|--------|-------|
| Document <ul> <li><u>Rithmic, LLC Market Data Subscription Agreement</u></li> <li><u>Rithmic, LLC Market Data Self-Certification</u></li> </ul> | <b>Type</b><br>Mandatory<br>Mandatory | <b>Published</b><br>18-Apr-2014<br>18-Apr-2014 | <b>Submit By</b><br>25-Apr-2014<br>25-Apr-2014 | Status | Date  |
|                                                                                                    |                                       |                                                |                                                |        |       |
|                                                                                                    |                                       |                                                |                                                |        |       |
|                                                                                                    |                                       |                                                |                                                |        | Close |

The Market data Subscription Agreements link requires you to read through to the bottom of the form. At that time the Accept button will become active.

The Market Data Self Certification link will bring up the following window. Please note the choices at the bottom of this window. Please read the qualifications and select Professional or Non-professional. If you need assistance determining your status please contact your broker.

| B Rithmic, LLC Market Data Self-Certification                                                                                                    | -                                                                                                    | - • ×                                                           |  |  |  |  |
|----------------------------------------------------------------------------------------------------|----------------------------------------------------------------------------------------------------|-----------------------------------------------------------------|--|--|--|--|
| RITHMIC, LLC MARKET DATA SELF-CERTIFICATIO                                                                                                    | N                                                                                                    | ^                                                               |  |  |  |  |
| RITHMIC, LLC ("RITHMIC") IS WILLING TO GRANT YOU (THE "SUBSCRIBER") THE RIGHT TO RECEIVE THE MARKET DATA DESCRIBED IN, AND<br>STRICTLY SUBJECT TO THE TERMS AND CONDITIONS OF, THE SEPARATE RITHMIC, LLC MARKET DATA SUBSCRIPTION AGREEMENT PROVIDED<br>YOU DECLARE AND REPRESENT BELOW THAT YOU WILL ACCESS AND USE THE MARKET DATA PROVIDED BY RITHMIC AS EITHER A "NON-<br>PROFESSIONAL SUBSCRIBER" OR A "PROFESSIONAL SUBSCRIBER". REFERENCE IS HEREBY MADE TO THE RITHMIC, LLC MARKET DATA<br>SUBSCRIPTION AGREEMENT AND THE DEFINITIONS, TERMS AND CONDITIONS SET FORTH THEREIN ARE INCORPORATED HEREIN. BASED ON<br>YOUR QUALIFICATIONS, YOU MAY BE CHARGED REDUCED FEES FOR THE MARKET DATA. TO QUALIFY FOR ANY REDUCTION IN SUBSCRIBER<br>FEES, YOU MUST BE CONSIDERED A "NON-PROFESSIONAL SUBSCRIBER". |                                                                                                    |                                                                 |  |  |  |  |
| PLEASE READ THE TERMS OF THIS SELF-CERTIFICATION CAREFULLY BEFORE CLICKING ON THE<br>BUITON AND THE "SUBMIT" BUITON BELOW, AS CLICKING ON THESE BUITONS WILL INDIC<br>ASSENT TO THEM. IF YOU DO NOT AGREE TO THESE TERMS, THEN CLICK ON THE "CANCEL" BU<br>AND CONSULT IMMEDIATELY WITH THE ACCOUNT OR CUSTOMER SUPPORT REPRESENTATIVE AT<br>MERCHANT OR BROKER.                                                                                                    | NON-PROFESSIONAL" OR "<br>ATE YOUR ACCEPTANCE, A<br>JITON AND PROMPTLY EXIT<br>YOUR DESIGNATED FUTUR | PROFESSIONAL"<br>GREEMENT AND<br>THIS SOFTWARE<br>ES COMMISSION |  |  |  |  |
| NON-PROFESSIONAL SUBSCRIBER. By clicking on the "Non-Professional" button below, you are confirming to Rithmic that you are either (i) an<br>individual, natural person Subscriber who, or (ii) certain small business entities (limited liability companies, partnerships, trusts or corporations) that, will<br>receive and use the Market Data (excluding any pit traded data), in each case subject to the following restrictions:                                                                                                    |                                                                                                    |                                                                 |  |  |  |  |
| (a) You must have an active futures trading account in the event you are receiving futures Market Data;                                                                                                    |                                                                                                    |                                                                 |  |  |  |  |
| (b) You must not be a member (or hold or lease any type membership) of any Exchange;                                                                                                    |                                                                                                    |                                                                 |  |  |  |  |
| (c) You do not have a primary business purpose that involves trading:                                                                                                    |                                                                                                    |                                                                 |  |  |  |  |
| (d) You are not registered or qualified as a professional trader or investment adviser with any stock, commodities or futures exchange or<br>contract market, or with any regulatory authority, professional association or recognized professional body; and                                                                                                    |                                                                                                    |                                                                 |  |  |  |  |
| (e) You are not affiliated with any entity that is or may be considered a Professional User; and                                                                                                    |                                                                                                    |                                                                 |  |  |  |  |
| (f) Your use of the Market Data will be solely for your personal, non-business use;                                                                                                    |                                                                                                    |                                                                 |  |  |  |  |
| (g) Your use of the Market Data will be limited to managing your own property and, for the avoidance of doubt, not in connection with the<br>management of any property of any third party(ies) in any capacity, whether as a principal, officer, partner, employee or agent of any business<br>or on behalf of any other individual, and whether or not the Subscriber receives any remuneration therefor; and                                                                                                    |                                                                                                    |                                                                 |  |  |  |  |
| (h) You are not acting on behalf of an institution that engages in brokerage, banking, investment, or financial activities; and                                                                                                    |                                                                                                    |                                                                 |  |  |  |  |
| (i) You have no more than two (2) means for accessing the Market Data from Rithmic; and                                                                                                    |                                                                                                    |                                                                 |  |  |  |  |
| (j) You shall view the Market Data only on a device that is capable of routing orders to the Exchanges from which the Market Data originated.                                                                                                    |                                                                                                    |                                                                 |  |  |  |  |
| PROFESSIONAL SUBSCRIBER. By clicking on the "Professional" button below, you are confirming to Rithmic that you or your business entity do not meet the qualifications of a Non-Professional Subscriber set forth above or that you or your business entity falls under any of the categories of Professional described below:                                                                                                    |                                                                                                    |                                                                 |  |  |  |  |
| 🔘 Professional 🔘 Non-Professional                                                                                                    |                                                                                                    |                                                                 |  |  |  |  |
| Print                                                                                                    | Close                                                                                                | Submit                                                          |  |  |  |  |

To exit R|Trader you can click on the red X in the top right corner or click on File –Exit. You do not need to save the settings.

You only need to log in 1 time and accept the agreement and self-certify. If you have more than 1 username that connects to the Rithmic infrastructure you will need to log in with each username and accept the agreements. You do NOT need to reinstall R|Trader every time.

Once you have certified your username you can uninstall R|Trader if you like. The easiest way to do this is to run the R|Trader installer again and select remove.

Once you have completed these steps you are done and can log back into your primary trading platform.